# 三或四轴螺丝机

# 型号(手持版) 说明书

福酷威机器人科技 (深圳)有限公司

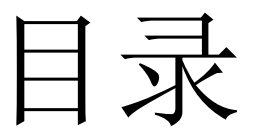

| 1.产品介绍             |  |
|--------------------|--|
| 1.1 产品概述           |  |
| 1.2 功能简介           |  |
| 1.3 功能特性           |  |
| 1.3.1 控制器硬件特性      |  |
| 1.3.2 手持盒硬件特性      |  |
| 1.4 产品列表           |  |
| 2.按键说明             |  |
| 2.1 手持盒按键图         |  |
| 2.2 手持盒按键说明        |  |
| 3.手持盒操作说明          |  |
| 3.1 开机画面介绍         |  |
| 3.2 主菜单功能介绍        |  |
| 3.2.1"打开文件"菜单      |  |
| 3.2.2 "新建文件" 菜单    |  |
| 3.2.3 "编辑文件" 菜单    |  |
| 3.2.4 "另存文件" 菜单    |  |
| 3.2.5 "删除文件" 菜单    |  |
| 3.2.6"下载数据"菜单      |  |
| 3.2.7 "升级更新"菜单     |  |
| 3.2.8"系 统"菜单       |  |
| 3.2.9 "选 项"菜单      |  |
| 3.2.10"帮助"菜单       |  |
| 3.3 新增功能操作         |  |
| 3.4 插入指令           |  |
| 3.5 删除指令           |  |
| 3.6 复制指令操作         |  |
| 3.7 阵列复制操作(三维阵列复制) |  |
| 3.8 平台复制           |  |
| 3.9 系统             |  |
| 3.9.1 设备参数         |  |
| 3.9.2 脉冲当量及行程      |  |
| 3.9.3 最高速度和加速度设置   |  |
| 3.9.4 开机复位选项       |  |
| 3.9.5 设备原点方向设置     |  |
| 3.9.6 设备极限设置       |  |
| 4.注意事项             |  |
| 常见问题说明与故障排除        |  |

# 1.产品介绍

### 1.1 产品概述

本产品是由本公司专业数控团队为螺丝机行业量身定做的低成本、高浓缩、高集成度的单/双 Y 轴, 四轴,五轴,智能螺丝机。可以使用吹螺丝和取螺丝两种方案。

## 1.2 功能简介

- 1、手持盒采用 320\*240 高分辨率彩屏、全中文操作界面,易学易用。
- 2、具有吹料和吸料两种运用模式;
- 3、吸料模式下支持多螺丝仓;
- 4、支持扩展应用,比如锁完螺丝点胶、焊接、检测、搬运、装配等等;
- 5、支持双工作平台和双启动模式;
- 6、支持4轴工作模式(控制工件旋转),可以扩展到5轴的应用(选配)
- 7、支持出现故障时,选择重打或跳过模式;
- 8、具有区域阵列复制,平台复制,批量编辑,单步运行等功能。
- 9、动作参数编辑完毕,通过串口将动作参数下载到控制器中,即可脱机独立运行。同时动作参数也保存 到手持盒中,方便调用;
- 10、可存储数百个加工文件,每个文件可支持1000个螺丝位,使用时调出即可。
- 11、支持 Modbus\_rtu 主机模式,可以访问外部智能模块。
- 12、支持视觉对位(对角拍 MARK 点)进行工件校正。(选配)

### 1.3 功能特性

#### 1.3.1 控制器硬件特性

电机轴数: 4 轴 (XYZA)

脉冲频率: 700K

- 输入 IO 口数量: 光藕隔离输入 23 路;
  - 具备: 扭力检测、螺丝检测(真空)、螺丝准备信号、#1 工件检测、#2 工件检测、单步、重打、 停止、#1 启动、#2 启动、#1 取件信号、#2 取件信号、复位。
- 输出 IO 口数量: 10 路 (NPN 集电极开路输出, 驱动电流 1A);
  - 具备:下压气缸输出、锁紧 NG 信号输出、锁紧 OK 信号输出、#1 工件夹紧信号输出、#2 工件 夹紧信号输出、报警信号输出、吹螺丝信号输出、电批启动信号输出(下压气缸)、吸螺丝 信号输出。
- IO 输入类型:光藕隔离输入。
- 存储容量: 64M
- 工作电压: 24V DC
- 工作温度: -10℃-60℃
- 储存温度: -40℃-70℃
- 工作湿度: 40%-80%
- 储存湿度: 0%-95%

#### 1.3.2 手持盒硬件特性

接口方式: 配备 USB 接口和串口, USB 口用于连接电脑。串口用来连接手持盒。 存储方式: FLASH 芯片。 显示配置: 分辨率 320\*240, 3.2 寸彩色液晶屏。

# 1.4 产品列表

| 配件名称 | 类型 | 数量 | 简介        |
|------|----|----|-----------|
| 手持盒  | 必配 | 1  | 操作示教盒     |
| 控制器  | 必配 | 1  | 运动控制器     |
| 数据线  | 必配 | 1  | 连接线       |
| 机台   | 必配 | 1  | 三轴或四轴运动机台 |

# 2.按键说明

# 2.1 手持盒按键图

# 2.2 手持盒按键说明

| 按键外观图形                       | 名称  | 功能                                                             |
|------------------------------|-----|----------------------------------------------------------------|
|                              | 功能键 | 不同的画面显示不同的操作键。                                                 |
| Enter                        | 确认键 | 对数据,修改参数,保存等确定按键。                                              |
| R   Y   X   形   Nove   X   R | 方向键 | XYZR 方向键可控制4轴的前后左右升<br>降旋转等运动。<br>〈MOVE〉定位键:用于设备手动找点和<br>对针操作。 |

| 1     2     3       4     5     6       JKL     6       7     8     9       PQRS     7     0 | 数字和字母键 | 字母, 数字和点输入。"#"切换输入<br>法。       |
|----------------------------------------------------------------------------------------------|--------|--------------------------------|
| 启动<br>Run                                                                                    | 启动/下载键 | 下载动作指令到控制器中,启动机器运<br>行。        |
| 暂停<br>Pause                                                                                  | 暂停键    | 暂停当前机器运行。                      |
| 复位<br>Reset                                                                                  | 复位键    | 指设备复位到原点。                      |
| <b>F1</b>                                                                                    | 多功能键   | 不同画面不同功能。                      |
| <b>F2</b>                                                                                    | 多功能键   | 不同画面不同功能。                      |
| <b>F3</b>                                                                                    | 多功能键   | 不同画面不同功能。                      |
| <b>F</b> 4                                                                                   | 多功能键   | 不同画面不同功能。                      |
| 清<br>CLR                                                                                     | 清除键    | 清除修改的错误参数,数值。清除文件<br>和指令。产量清0。 |

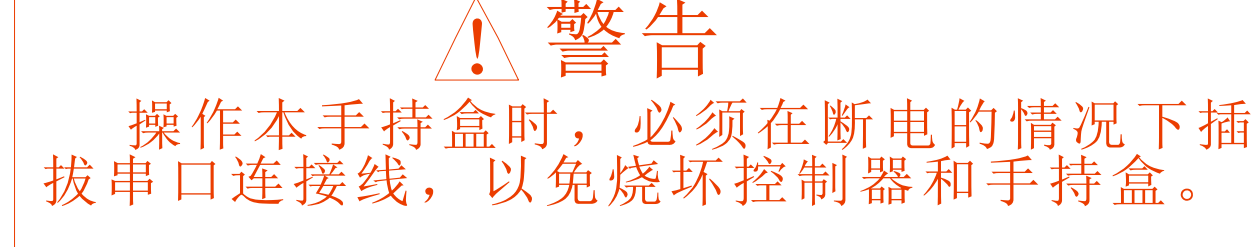

# 3.手持盒操作说明

# 3.1 开机画面介绍

上电后手持盒自动跳转自开机画面-当前工作画面,如下图所示:

| 螺丝机控制系统              | 加工时间 | ] 00: <b>25:9</b> 0 |
|----------------------|------|---------------------|
| 加工文件 123             | X    | <b>50</b> . 000 mm  |
| 工作状态 停机              | Y    | 0.000 mm            |
| 生产数量 1000            | Z    | 0.000 mm            |
| 工作速度 50 %            | A    | 0.000 mm            |
| F1:夹紧气缸1<br>F2:夹紧气缸2 | E    | <b>3</b> 0.000 mm   |
| F3:真 空               |      |                     |
| F4:单步模式              |      |                     |
| 菜单                   | 手动   | 编辑                  |

加工文件:指加工文件名;

工作状态: 指机器的当前工作状态; 分为"停机、暂停、运行"三种状态;

加工数量:指产量。

工作速度:指设备运行过程的速度。此速度为空移速度的百分比,范围在 0~100%;在此画面下直接按方向键"Y"键可提高或降低工作速度百分比,按"Z"键则以 10 为单位提高或降低工作速度百分比。

X: 指机器 X 轴的当前坐标;

- Y: 指机器 Y 轴的当前坐标;
- Z: 指机器 Z 轴的当前坐标;
- A: 指机器 A 轴的当前坐标 (A 轴即 Y2 轴);
- B: 指机器 B 轴的当前坐标(此轴为预留轴,暂时无作用);

F1~F4: 为快捷操作。

- F1: 夹紧气缸 1; (Y1 工件夹紧输出)
- F2: 夹紧气缸 2; (Y2 工件夹紧输出)
- F3: 真空; (打开真空电磁阀)
- F4: 单步模式; (红色为开启单步模式,黑色为关闭单步模式;一旦开启单步模式,则每打一颗螺丝都会 停止,按启动键则继续打下一颗螺丝;)

开机画面下:

按"菜单"进入"主菜单"面画。详见 3.2 介绍。

| 主菜单                     |                       |
|-------------------------|-----------------------|
| 1 打开文件                  | 6 下载数据                |
| 2 新建文件                  | 7 上传数据                |
| <u>3</u> 编辑文件<br>4 保存文件 | <u>8 系 筑</u><br>9 选 项 |
| 5 删除文件                  | 0 帮 助                 |
|                         |                       |
| 选择                      | 返回                    |

按"移动"可直接移动设备;如图所示:

| 螺丝           | 机系统       | 加工时间   | 00:00:00  |
|--------------|-----------|--------|-----------|
| 加工           | 移动设备      |        | ) mm      |
| 工作           | X: 150.00 | 0 m m  | ) mm      |
| 工作           | Y: 100.20 | 0 m m  |           |
| 工作           | Z: 30.580 | ) m m  |           |
| F1:取         | A: 0.000  | mm     | ) 111 111 |
| FZ:边<br>F3:占 | B: 0.000  | m m    | ) mm      |
| F4:单         | 1 低速 2    | 中速 3 高 | 高速        |
| 菜单           | <b></b>   | 多动     | 编辑        |

开机画面下:

按"编辑"进入螺丝位坐标示教对话框:

1、当控制器中没有文件时,按"编辑"是新建一个文件;系统会自动提示以下对话框:

| 提示!   |       |
|-------|-------|
| 是否复   | 位设备?  |
|       |       |
| 是(OK) | 否(NO) |

"左功能键"为是,"右功能键"为否;选择后系统会自动弹出文件保存对话框,输入文件名按保存 后会进入指令程序示教编辑对话框("#"键为数字和字母切换键。),在此画面示教的指令程序会自动保存 在刚刚输入的文件下。如图所示:

#### 福酷威机器人科技 (深圳)有限公司

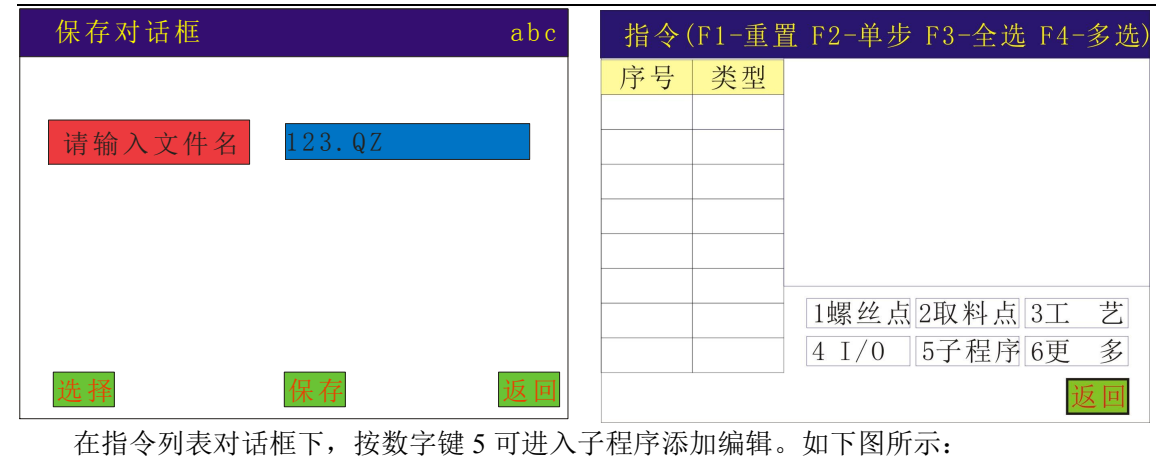

子程序列表 (000) 煲机() 复位() (001)工件检测() (002)(003)工艺() 螺丝点() (004)(005)取件() (006)取料点() (007)循环()

2、 当控制器中有文件时,按"编辑"则是进入指令列表对话框,以便修改及编辑参数等操作。如图所示:

指令(F1-∧ F2-∨ F3-全选 F4多选)

| 序 号  | 类 型   |          |      |
|------|-------|----------|------|
| 0001 | 工艺    |          |      |
| 0002 | 取料点   |          |      |
| 0003 | 螺 丝 点 |          |      |
| 0004 | 螺 丝 点 |          |      |
| 0005 | 螺 丝 点 |          |      |
| 0006 | 螺 丝 点 |          |      |
| 0007 | 螺 丝 点 | 1螺丝点2取料点 | 3工 艺 |
| 0008 | 螺丝点   | 4切换 5子程序 | 6更 多 |
| 操作   |       | 参数编辑     | 返回   |

键盘左键 "X键"可跳至当前列表的第一条指令,右键 "X键"可跳至当前列表的最后一条指令; 键盘上键 "Y键"可上移当前指令,下键 "Y键"可下移当前指令;多选时,Y键为选中指令方向键。 键盘上键 "Z键"可翻页至上一页指令列表,下键 "Z键"可翻页至下一页指令列表;

"[CLR]"键可清除列表中选中的指令;

按键盘 "MOVE"键可直接定位到选中指令的坐标,方向键即可调整和修改坐标;(多选后按 MOVE 键则 是偏移操作)

键盘"#"键则是用于对选中的点进行对针操作,对针编移后此文件所有的指令都作相应偏移。

在此画面下,F3为选择所有指令(即全选),F4为选择某一段指令(即多选),有光标提示。按"操作"可对选择的指令进行插入指令、复制指令、阵列复制、手动 IO,平台复制等操作。

- 1. 插入指令: 指在选中的指令前面插入指令;
- 2. 复制指令: 是指复制选中的指令;
- 3. 阵列复制:是指用于矩阵复制选中的指令;
- 4. 手动 IO: 可以在编辑模式下手动开启或关闭一个指定的 IO;
- 5. 平台复制:是指将 Y1 的坐标复制到 Y2 上。

在此画面下,当光标只选中一条指令时,按"参数编辑"进入如下对话框,即可对当前指令进行参数 修改,当改变任何一个或几个参数后,会自动弹出"保存"键,保存后则参数修改成功。如图所示:

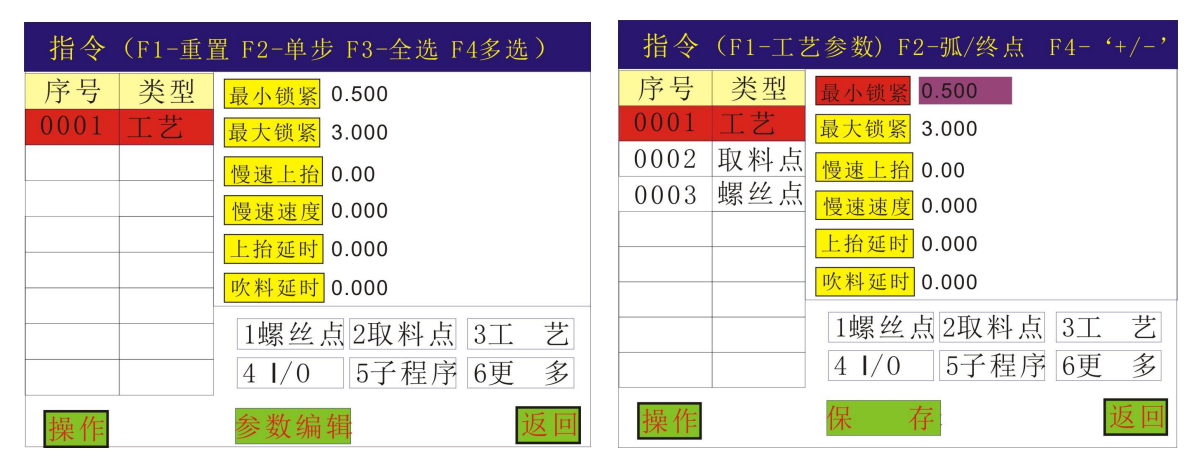

当光标选中两条及两条以上的螺丝点指令时(即多选时),"参数编辑"会变为"批量修改",可对选中的多条螺丝点指令进行快速批量修改。如图所示:

序号 类型 X: 20.497 0001 工艺 Υ: 7.987 0002 取料点 Z: 66.00 0003 螺丝点 A: 0.000 0004 螺丝点 锁付速度 0.000 0005 螺丝点 上抬位置 0.000 0006 螺丝点 0007 螺丝点 0008 螺丝点 扳 回 操作 批量编辑

### 3.2 主菜单功能介绍

按菜单键进入"主菜单"画面,如下图所示:

福酷威机器人科技 (深圳)有限公司

| 主菜单    |        |
|--------|--------|
| 1 打开文件 | 6 下载数据 |
| 2 新建文件 | 7 上传数据 |
| 3 编辑文件 | 8系统    |
| 4 保存文件 | 9选项    |
| 5 删除文件 | 0 帮 助  |
|        |        |
| 选择     | 返回     |

#### 3.2.1"打开文件"菜单

指打开手持盒里现有的动作文件;按"选择或确认"键即可打开当前选择的文件列表,如下图打开 文件所示:

| 文件列   | 表(打开操作) |   |   |
|-------|---------|---|---|
| (000) | 文件1.QZ  |   |   |
| (001) | 文件2.QZ  |   |   |
| (002) | 文件3.QZ  |   |   |
| (003) | 文件4.QZ  |   |   |
| (004) | 文件5.QZ  |   |   |
| (005) | 文件6.QZ  |   |   |
| (006) | 文件7.QZ  |   |   |
| (007) | 文件8.QZ  |   |   |
| (008) | 文件9.QZ  |   |   |
| 选择    |         | 返 | 日 |

选择打开文件时,会提示是否下载程序,"下载"表示将此文件指令下载到控制器中。如图所示:

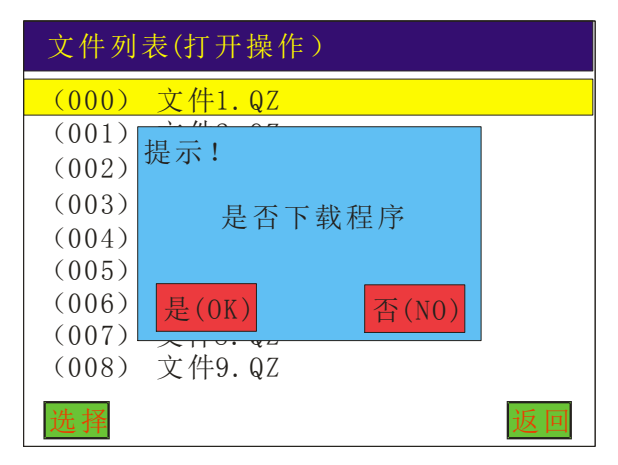

选择"是",下载完成后会直接跳至开机画面下;

选择"否",会跳至指令列表对话框下,即显示该文件中的所有指令,如图所示:

| 序 号  | 类 型   | X :  | 20.497  |    |
|------|-------|------|---------|----|
| 0001 | 工艺    | Y :  | 7.987   |    |
| 0002 | 取料点   | Ζ:   | 66.00   |    |
| 0003 | 螺丝点   | A :  | 0.000   |    |
| 0004 | 螺丝点   | 锁付速度 | 100.000 |    |
| 0005 | 螺 丝 点 | 上抬位置 | 0.000   |    |
| 0006 | 螺 丝 点 |      |         |    |
| 0007 | 螺丝点   |      |         |    |
| 0008 | 螺丝点   |      |         |    |
| 操作   |       | 参数编  | 辑       | 返回 |

#### 3.2.2"新建文件"菜单

指新建一个动作文件;按"确认键"后提示"是否复位设备",选择是否复位后会提示文件保存对话框,输入文件名后则进入指令编辑对话框,如下图所示:

指令(F1-∧ F2-∨ F3-全选 F4多选) 序号 类型

|    | 1螺丝点2取料。 | 点 3工 艺 |
|----|----------|--------|
|    | 4切换 5子程  | 序 6更 多 |
| 操作 | 参数编辑     | 返回     |

第一步:添加工艺

进入指令列表对话框下,按数字键3直接添加工艺指令,或者按数字键5进入子程序,选择"工艺",即工艺指令添加成功。工艺指令后面所有的螺丝点都调用前面的工艺参数。程序中可以添加无数条工艺,每条工艺只对应其后面编辑的螺丝点参数。如下图所示:

| 指令   | (F1-重) | 置 F2-单步 F3-全选 F4多选) |
|------|--------|---------------------|
| 序号   | 类型     | 最小锁紧 0.500          |
| 0001 | 工艺     | 最大锁紧 3.000          |
|      |        | 慢速上抬 0.00           |
|      |        | 慢速速度 0.000          |
|      |        | 上抬延时 0.000          |
|      |        | 吹料延时 0.000          |
|      |        | 1螺丝点2取料点 3工 艺       |
|      |        | 4 I/0 5子程序 6更 多     |
| 操作   |        | 参数编辑 返回             |

#### 第二步:添加取料点

进入指令列表对话框下,按数字键2直接添加取料点,或者按数字键5进入子程序,选择"取料 点",即取料点指令添加成功。取料点后面所有的螺丝点都调用前面的取料点参数。程序中可以添加无数 条取料点,每条取料点只对应其后面编辑的螺丝点参数。如下图所示:

#### 指令(F1-∧ F2-∨ F3-全选 F4多选)

| 序 号  | 类 型 | Х:   | 245.500 |
|------|-----|------|---------|
| 0001 | 工艺  | Y :  | 0.000   |
| 0002 | 取料点 | Ζ:   | 60.000  |
|      |     | 螺丝长度 | 3.00    |
|      |     | 取料速度 | 100.000 |
|      |     | 上抬位置 | 0.000   |
|      |     |      |         |

#### 操作 参数编辑 返回

第三步:添加螺丝点

进入指令列表对话框下,按数字键1直接添加螺丝点,或者按数字键5进入子程序,选择"螺丝 点",即螺丝点指令添加成功。如果不想每次按5进入加螺丝点,可按数字0键就是直接添加上一次的指 令。

#### 指令 (F1- / F2- / F3- 全选 F4 多选)

| 序 号  | 类 型   | X :  | 20.497  |
|------|-------|------|---------|
| 0001 | 工艺    | Y :  | 7.987   |
| 0002 | 取料点   | Ζ:   | 66.00   |
| 0003 | 螺 丝 点 | A :  | 0.000   |
|      |       | 锁付速度 | 100.000 |
|      |       | 上抬位置 | 0.000   |

操作 参数编辑 返回

| 吹螺丝和吸螺丝方案中可有多种组合, | 如下所示: |       |
|-------------------|-------|-------|
| 吹螺丝应用             | 吹螺丝应用 | 吸螺丝应用 |
| 单种螺红艺             | 多种聚红艺 | 单螺丝工艺 |
| 工艺                | 工艺    | 工艺    |
| 螺丝点               | 螺丝点   | 取料点   |
| 螺丝点               | 螺丝点   | 螺丝点   |
| 螺丝点               | 螺丝点   | 螺丝点   |
|                   | 工艺    | 螺丝点   |
|                   | 螺丝点   |       |
|                   | 螺丝点   |       |
|                   | 螺丝点   |       |

| 吸螺丝应用  | 吸螺丝应用  | 吸螺丝应用  |
|--------|--------|--------|
| 单螺丝多工艺 | 多螺丝单工艺 | 多螺丝多工艺 |
| 工艺     | 工艺     | 工艺     |
| 取料点    | 取料点    | 取料点    |
| 螺丝点    | 螺丝点    | 螺丝点    |
| 螺丝点    | 螺丝点    | 螺丝点    |
| 螺丝点    | 螺丝点    | 螺丝点    |
| 工艺     | 取料点    | 工艺     |
| 螺丝点    | 螺丝点    | 取料点    |
| 螺丝点    | 螺丝点    | 螺丝点    |
|        | 螺丝点    | 螺丝点    |

# 螺丝点

#### 3.2.3"编辑文件"菜单

指对控制器中已打开的文件进行编辑操作,同 3.1 介绍。如图所示:

指 令 (F1-∧ F2-∨ F3-全选 F4多选) 序号 类型

| 厅与   | 关 至   |          |      |
|------|-------|----------|------|
| 0001 | 工 艺   |          |      |
| 0002 | 取料点   |          |      |
| 0003 | 螺 丝 点 |          |      |
| 0004 | 螺 丝 点 |          |      |
| 0005 | 螺 丝 点 |          |      |
| 0006 | 螺 丝 点 |          |      |
| 0007 | 螺 丝 点 | 1螺丝点2取料点 | 3工 艺 |
| 0008 | 螺 丝 点 | 4切换 5子程序 | 6更 多 |
| 操作   |       | 参数编辑     | 返回   |

#### 3.2.4 "另存文件" 菜单

将己打开的文件另存一个文件,输入文件名后,按"确认"键即文件保存成功;文件名可为数字和 英文,"#"键可切换输入法,如下图所示:

| 保存对话框  |        | abc |
|--------|--------|-----|
| 请输入文件名 | 123.QZ |     |
|        |        |     |
|        |        |     |
| 选择     | 保存     | 返回  |

#### 3.2.5 "删除文件" 菜单

删除己存在的文件名,按"选择"或"确认"键即文件删除成功;如下图所示:选择要删除的文件 名,按"选择"或"确认"键即文件删除成功。

| 文件列表(删除操作) |         |  |
|------------|---------|--|
| (000)      | 文件1.QZ  |  |
| (001)      | 文件2.QZ  |  |
| (002)      | 文件3.QZ  |  |
| (003)      | 文件4. QZ |  |
| (004)      | 文件5.QZ  |  |
| (005)      | 文件6.QZ  |  |
| (006)      | 文件7.QZ  |  |
| (007)      | 文件8.QZ  |  |
| (008)      | 文件9. QZ |  |
| 选择         | 返回      |  |

#### 3.2.6"下载数据"菜单

指下载文件到设备的控制器中;如下图所示:

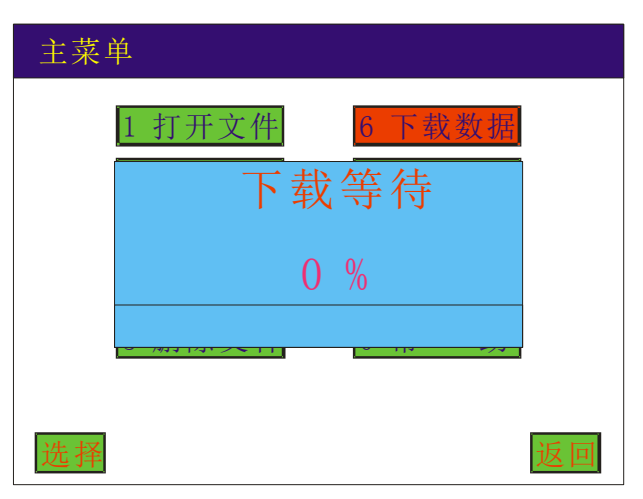

#### 3.2.7 "升级更新" 菜单

更新设备系统参数。

#### 3.2.8 "系 统"菜单

指设备参数;

包括:手动速度、手动加速度、脉冲当量、行程、加速度、复位顺序及速度、原点及限位。**详见 3.9** 介绍

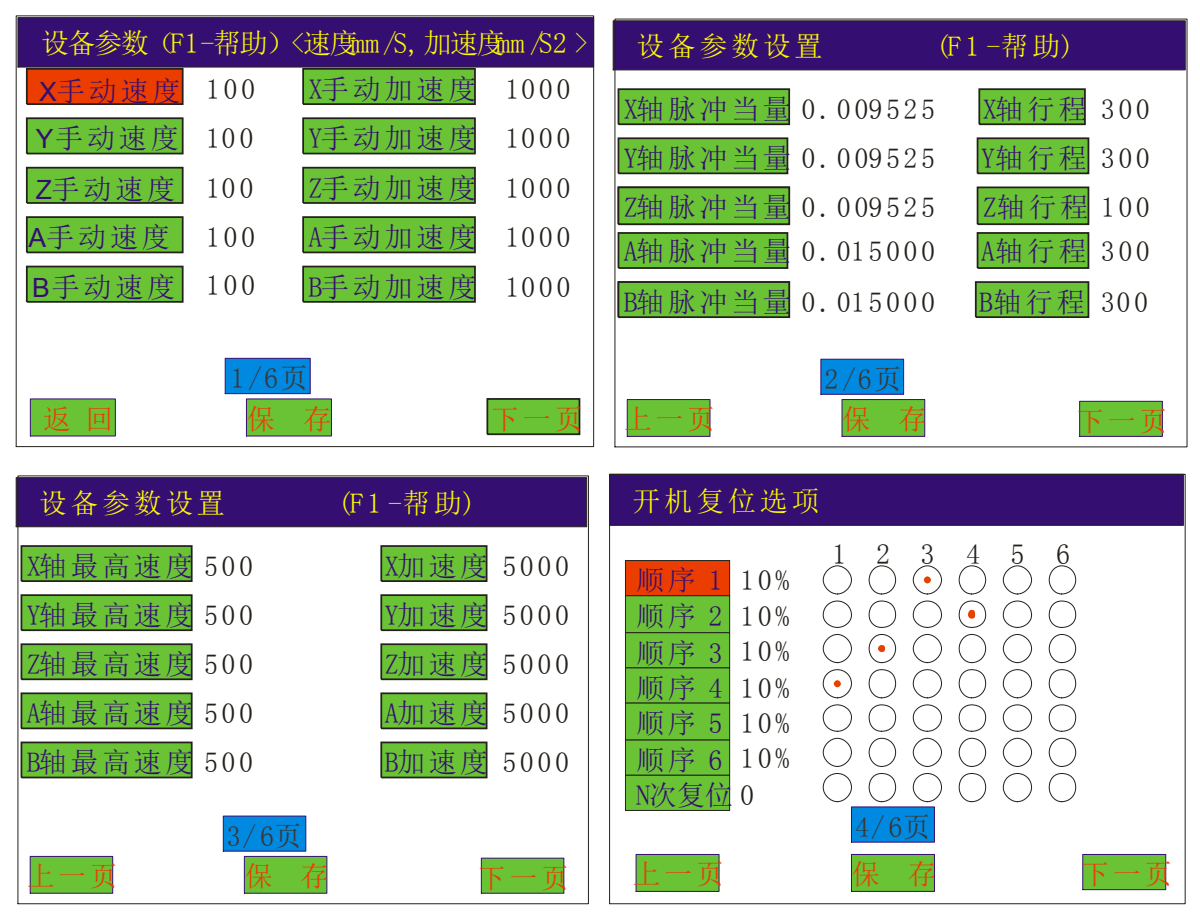

福酷威机器人科技(深圳)有限公司

| 设备原点方向设置                                                                                                    | 设备极限设置                                                                                                    |  |  |
|----------------------------------------------------------------------------------------------------|----------------------------------------------------------------------------------------------------|--|--|
| X轴原点       ○ 左       ○ 右         Y轴原点       ○ 前       ○ 后         Z轴原点       ○ 上       ○ 下         A轴原点       ○ 顺       ○ 逆         B轴原点       ○ 左       ○ 右 | X轴限位       ① 负限位       正限位         Y轴限位       ② 负限位       正限位         Z轴限位       ③ 负限位       正限位         A轴限位       ④ 负限位       正限位         B轴限位       ④ 负限位       正限位 |  |  |
| <mark>5/6页</mark><br>上一页    保 存   下一页                                                                                                    | <mark>6/6页</mark><br>上一页    保 存    下一页                                                                                                    |  |  |

#### 3.2.9 "选 项" 菜单

此选项里的功能可以不用。

#### 3.2.10"帮助"菜单

指控制器的版本型号,以及检测控制器的 IO 口状态,恢复默认参数设置。

### 3.3 新增功能操作

#### 3.3.1 新增"工艺"

进入指令列表对话框下,按数字键3直接添加工艺,或者按数字键5进入子程序,选择"工艺", 即工艺指令添加成功。工艺指令后面所有的螺丝点都调用前面的工艺参数。程序中可以添加无数条工艺, 每条工艺只对应其后面编辑的螺丝点参数。如下图所示:

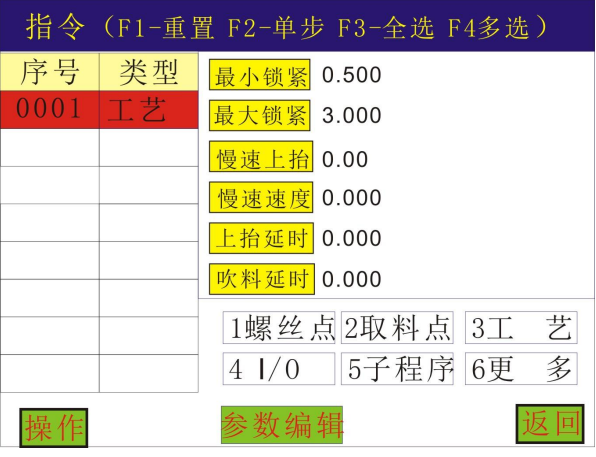

"最小锁紧":指锁完一颗螺丝需要的最短时间,少于此时间说明螺丝可能卡死。显示画面会提示螺丝卡 死故障。单位为S。

- "最大锁紧":指锁完一颗螺丝需要的最长时间,多于此时间说明螺丝可能滑牙。显示画面会提示螺丝滑 牙故障。单位为 S。
- "慢速上抬":指打完螺丝后,避免 Z 轴高速上抬将产品带起来,使期慢慢上抬指定的距离,单位为 mm。
- "慢速速度": 指慢慢上抬的速度。单位为 mm/s。
- "上抬延时":用于吹料模式,吸料模式下无效。是指下压气缸动作的延时。
- "吹料延时":指在发送吹料信号后延时指定的时间开始打螺丝,不检测螺丝信号。

#### 3.3.2 新增"取料点"

进入指令列表对话框下,按数字键2直接添加取料点,或者按数字键5进入子程序,选择"取料点", 即取料点指令添加成功。取料点后面所有的螺丝点都调用前面的取料点参数。程序中可以添加无数条取料 点,每条取料点参数只对应其后面编辑的螺丝点。如下图所示:

#### 指令 (F1-∧ F2-∨ F3-全选 F4多选)

 序号 类型 X:
 245.500

 0001 工艺 Y:
 0.000

 0002 取料点
 Z:
 60.000

 螺丝长度 3.00
 取料速度 100.000

 上抬位置 0.000

#### 操作 参数编辑 返回

"X,Y,Z": 指取料点坐标;

"螺丝长度":指螺丝的长度;单位为mm。

"取料速度": 指从螺丝排列机拔出螺丝的速度; 单位为 mm/s。

"取料延时":指开启(在吸嘴处产生)真空的时间;单位为S。

"上抬高度": 指取完螺丝后 Z 轴上抬到指定的位置,这里的高度指绝对高度。

#### 3.3.2 新增"螺丝点"

#### ①新增"Y1轴螺丝点"

进入指令列表对话框下,按数字键1直接添加螺丝点,或者按数字键5进入螺丝点坐标教导,螺丝 点坐标可以通过方向键来移动"左X键" X轴左移、"右X键" X轴右移,"上Y键" Y轴上移、

"下Y键" Y轴下移,"上Z键" Z轴上移、"下Z键" Z轴下移。按"确认"键新增螺丝点指令成功。退出教导,直接按"返回"键,如果不想每次按5进入加螺丝点,可按数字0键则是直接添加上一次的指令。如图所示:

特别说明:编辑 Y1 时, A 轴的坐标必须为 0.

| 指令   | (F1-重旨 | 置 F2-单步 F3-全选 F4多选) |
|------|--------|---------------------|
| 序号   | 类型     | X: 20.497           |
| 0001 | 工艺     | Y: 7.987            |
| 0002 | 取料点    | Z: 66.00            |
| 0003 | 螺丝点    | A: 0.000            |
| 0004 | 螺丝点    | 锁付速度 100.000        |
| 0005 | 螺丝点    | 上抬高度 40 000         |
| 0006 | 螺丝点    |                     |
| 0007 | 螺丝点    | 1螺丝点 2取料点 3工 艺      |
| 0008 | 螺丝点    | 4 I/0 5子程序 6更 多     |
| 操作   |        | 参数编辑 返回             |

"锁付速度":指锁螺丝的速度,单位 mm/s。

"上抬高度": 指打完螺丝后 Z 轴上抬到指定的位置,这里的高度指绝对高度。

#### ②新增"Y2轴螺丝点"(即A轴编程):

先添加"切换"命令,""再按数字键 1 直接添加螺丝点,或者按数字键 5 进入螺丝点坐标教导,螺丝点坐标可以通过方向键来移动"左 X 键" X 轴左移、"右 X 键" X 轴右移,"上 R 键" Y2 轴上移、"下 R 键" Y2 轴下移,"上 Z 键" Z 轴上移、"下 Z 键" Z 轴下移。按"确认"键新增指令成功。退出教导,直接按"返回"键,如图所示: 特别说明:编辑 Y2 (即 A 轴时)

指令(F1-∧ F2-∨ F3-全选 F4多选) 序号 类型 0001 工艺 0002 取料点 0003 螺丝点 0004 螺丝点 0006 螺丝点 0006 螺丝点 0006 螺丝点 0007 切换 1螺丝点2取料点 3工艺 0008 螺丝点 4切换 5子程序 6更 多 操作 参数编辑 返回

### 3.4 插入指令

"插入指令"是指插入到选中的指令的上一行。方法和新增指令相同。

### 3.5 删除指令

在"指令列表"对话框中,直接按键盘中的"<sup>CLR</sup>"键,即可删除选中的当前指令。F4键可同时删除多条指令,

#### 3.6 复制指令操作

"复制指令"用于复制选中的指令,通常用于矩阵复制。方向键 Y 键选择要复制的单条指令,F3 为 选择要复制的全部指令,F4 为选择要复制的多条指令。

选择完要复制的指令后,按"操作"进入"复制指令"对话框,如图所示:

福酷威机器人科技 (深圳)有限公司

| 复制操作 |       |     |    |
|------|-------|-----|----|
| 复制数量 | 1     |     |    |
| X    | 0.000 | m m |    |
| Y    | 0.000 | m m |    |
| Z    | 0.000 | m m |    |
|      |       |     |    |
|      |       |     |    |
|      |       |     |    |
| 确认   |       |     | 返回 |

方法一:输入要复制的数量,如果知道要复制的指令坐标之间的距离,可直接输入"X""Y""Z"的 坐标间距(即坐标与坐标之间的距离),按"确认"键则复制完成。

方法二:输入要复制的数量,如果不知道要复制的指令坐标之间的距离,,则不用输入"X""Y""Z"的坐标间距,然后按"MOVE"键,通过方向键将设备移动到要复制的最后图形的起始点上,按"确认"键,系统将自动按照相隔距离和复制数量计算其分布间隔。

### 3.7 阵列复制操作(三维阵列复制)

方向键 Y 键选择要复制的单条指令,F3 为选择要复制的全部指令,F4 为选择要复制的多条指令。选择要复制的指令后,按"操作"进入"阵列复制"对话框,如图所示:

| 阵列复制操作                                                                         |                                                |
|--------------------------------------------------------------------------------|------------------------------------------------|
| X <u>方向数量</u> 1<br>Y <u>方向数量</u> 1<br>X <u>方向间距</u> 0.000 mm<br>Y方向间距 0.000 mm | 参考点<br>● • • • • • • • • • A<br>• •<br>• • • B |
| <u>路径方式</u> ○ 乙 ⊙ ↓<br>确定                                                      | ▲<br>1030日<br>返回                               |

方法一:

①Y 轴的阵列复制:输入要要阵列复制 X 方向数量和 Y 方向数量,然后按"MOVE"键移动到 X 方向最后一点(也就是图中的 A 点),按"确认";再移动到 Y 方向最后一点(也就是图中的 B 点)按确认;即可自动计算间距。一定要先输入复制数量。 路径方式:运行轨迹选择。

②Y2的阵列复制:输入要要阵列复制 X 方向数量和 Y 方向数量,然后按"MOVE"键移动到 X 方向 最后一点(也就是图中的 A 点),按"确认";再移动到 Y2 轴的最后一点(也就是图中的 B 点)按确认, 移动 Y2 轴时用 R 键来移动;即可自动计算间距。一定要先输入复制数量。 路径方式:运行轨迹选择。

方法二:输入要要阵列复制的 X 方向数量和 Y 方向数量,然后输入要阵列复制的 X 方向间距和 Y 方向间距,再选择路径方式。最后按"确定"键则阵列复制完成。

### 3.8 平台复制

"平台复制"是指将 Y1 的坐标复制到 Y2 上。

Y 键选择要复制的单条指令; F3 为选择要复制的全部指令; F4 为选择要复制的多条指令, 然后按 Y 键进行多选, 选择好要复制的指令后, 按"操作"进入"平台复制"对话框, 如图所示:

| 平台复制 |       |     |    |
|------|-------|-----|----|
| X轴   | 0.000 | mm  |    |
| Y车由  | 0.000 | mm  |    |
| Z轴   | 0.000 | mm  |    |
| A轴   | 0.000 | m m |    |
|      |       |     |    |
|      |       |     |    |
|      |       |     |    |
| 确定   |       |     | 返回 |

方法一:输入要偏移的具体数据,按确定即可完成平台偏移操作。

方法二:不知道要偏移的具体数据时,可通过"MOVE/定位"键来移动要平台偏移的数据,然后通过 方向键将设备移动到要 Y2 的坐标上,最后按"确定"键即完成平台偏移操作。

## 3.9 系统

"设备参数"是设备每个轴的手动速度、手动加速度、脉冲当量、行程、最高速度、加速度等参数; 按"系统"弹出密码对话框,密码: 1234,如图所示:

| 主菜单              |                                       |             |    |
|------------------|---------------------------------------|-------------|----|
| 1<br>2<br>3<br>4 | <u>打开文件</u><br>用户权限<br>请输入密码:<br>**** | 6 下载数据<br>据 |    |
| 5                |                                       |             | 反回 |

#### 3.9.1 设备参数

输入密码进入设备参数对话框,如图所示:

| 设备参数(F | 1-帮助) | <速度m/S, 加速/ | <u></u> 52 > |
|--------|-------|-------------|--------------|
| X手动速度  | 100   | X手动加速度      | 1000         |
| Y手动速度  | 100   | Y手动加速度      | 1000         |
| Z手动速度  | 100   | Z手动加速度      | 1000         |
| A手动速度  | 100   | A手动加速度      | 1000         |
| B手动速度  | 100   | B手动加速度      | 1000         |
|        |       |             |              |
|        | 1/6   | 页           |              |
| 返回     | 保     | 存           | 下一页          |

福酷威机器人科技(深圳)有限公司

"手动速度":是指手动移动设备时的速度;单位 mm/s,通常设定在 10~100 内; "手动加速度":是指手动移动设备时的加速度;单位 mm/s2;通常设定在 500~3000 内;

#### 3.9.2 脉冲当量及行程

| 设备参数设  | 置 (                      | (F1−帮助)  |
|--------|--------------------------|----------|
| X轴脉冲当量 | 0.009525                 | X轴行程 300 |
| Y轴脉冲当量 | 0.009525                 | Y轴行程 300 |
| Z轴脉冲当量 | 0.009525                 | Z轴行程 100 |
| A轴脉冲当量 | 0.015000                 | A轴行程 300 |
| B轴脉冲当量 | 0.015000                 | B轴行程 300 |
| 上一页    | <mark>2/6页</mark><br>保 存 | 下一页      |

"行程":是指设备的实际工作行程,单位 mm; "脉冲当量"是指一个脉冲移动的距离,单位 mm;

#### 3.9.3 最高速度和加速度设置

"最高速度":是指设备运行能达到的最高速度; "加速度":是指设备能承受的最高加速度;

| 设备参数设             | 置.   | (F1-帮助) |            |
|-------------------|------|---------|------------|
| X轴最高速度            | 500  | X加速度    | 5000       |
| Y轴最高速度            | 500  | Y加速度    | 5000       |
| Z轴最高速度            | 500  | Z加速度    | 5000       |
| A轴最高速度            | 500  | A加速度    | 5000       |
| B轴最高速度            | 500  | B加速度    | 5000       |
| 1. <del>2</del> 1 | 3/6页 |         | <u>-</u> - |
| 上一贝               | 保 仔  |         | 、一         |

#### 3.9.4 开机复位选项

"顺序 1-6":是指复位的优先顺序,顺序 1 为最先复位,顺序 2 为次复位,依此类推。

"数字 1-6": 是指轴通道。1 代表 X 轴, 2 代表 Y 轴, 3 代表 Z 轴, 4 代表 A 轴, 5 代表 B 轴。光标移 动到顺序行,按相应的数字键即可选择或取消对应的轴通道。

"百分比":是指复位速度,光标移动到顺序行,按方向Z键即可提高或降低复位速度。

#### 例如要求: Z 轴最先复位, 然后是 AB 轴复位, 最后是 XY 复位, 如图所示:

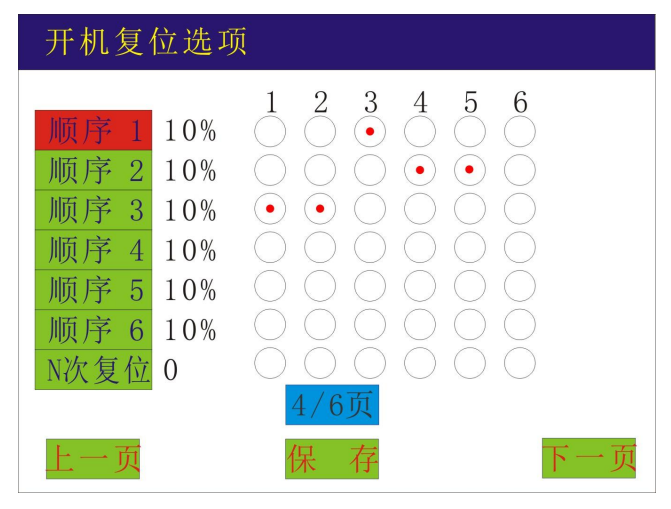

#### 3.9.5 设备原点方向设置

为了手持盒上的方向键移动方向与设备移动方向同步。

| 设备原点方[ | 句设置          |                         |     |
|--------|--------------|-------------------------|-----|
|        | $\bigcirc$ + | $\bigcirc$ +            |     |
| X 拙    |              |                         |     |
| Y轴原点   | () 前         | 〇后                      |     |
| Z轴原点   | ⊙上           | $\bigcirc$ $\checkmark$ |     |
| A轴原点   | ⊙ 顺          | 〇 逆                     |     |
| B轴原点   | ⊙ 左          | 〇右                      |     |
|        | 5/6页         |                         |     |
| 上一页    | 保存           |                         | 下一页 |

#### 3.9.6 设备极限设置

指每个轴的极限限位设置。 光标移动到限位轴,按数字键1和2即开启或关闭极限位。

福酷威机器人科技 (深圳)有限公司

| 设备极限设置     | д<br>Ц. |       |
|------------|---------|-------|
| 双右上 77日 八十 |         |       |
| X细胞化       | ① 负限位   | ① 止限位 |
| Y轴限位       | ⊙ 负限位   | ⊙ 正限位 |
| Z轴限位       | ⊙ 负限位   | ⊙ 正限位 |
| A轴限位       | ⊙ 负限位   | ⊙ 正限位 |
| B轴限位       | ⊙ 负限位   | ⊙ 正限位 |
|            | 6/6页    |       |
| 上一页        | 保存      | 下一页   |

# 4.注意事项

# 常见问题说明与故障排除

| 常见问题说明  | 故障排除                                                                                                    |
|---------|----------------------------------------------------------------------------------------------------|
| 1、系统不复位 | a)检查电源是否正常;<br>b)检查驱动器是否正常;<br>c)检测传感器状态是否正常;                                                               |
| 2、通信不正常 | <ul> <li>a)检查串口连接线是否损坏;</li> <li>b)检查设备是否完成了复位动作;</li> <li>c)设备正在工作中时,只响应部分命令"复位"、"暂停",其它命令不予响应。</li> </ul> |

|          | a)首先看产量是否已完成,接上手持盒即可查看,如果产量已完  |
|----------|--------------------------------|
|          | 成,将已产量清零即可;                    |
|          | b)检查启动按钮是否正常,可以用手持盒来控制设备启动,来排除 |
| 3、设备不能启动 | 此故障;                           |
|          | c)如果手持盒也无法启动,用手持盒从控制器中上传指令来检查控 |
|          | 制器中有无动作指令;                     |
|          | d)检查设备是否被授权,当连接手持盒,按下"启动"钮,屏幕弹 |
|          | 出注册对话框,则说明设备未被授权使用;            |
|          |                                |